### How to process project bills on Samarth?

Creation of Project bills by the user assigned with **rpms\_pi** role once the project is registered.

1. Login using the credentials with the *rpms\_pi* role and Click on *Finance* to go to see the Finance modules.

| S eGov / Finance                                                                                                |                              | Dange hep fort Size: A- | A + TECHNICAL ASSISTANT il:001 (IIC) | SAMARTH University | ic001 (S |
|----------------------------------------------------------------------------------------------------|------------------------------|-------------------------|--------------------------------------|--------------------|----------|
| • Finance                                                                                                    | Dashboard                    |                         |                                      |                    | 1        |
| Account Settings                                                                                                | Vender Bill Tracking         |                         |                                      |                    |          |
| , manufacture of the second second second second second second second second second second second second second | Manage Vendor Bill Payment + |                         |                                      |                    |          |
|                                                                                                    | Settings +                   |                         |                                      |                    |          |
|                                                                                                    |                              |                         |                                      |                    |          |
|                                                                                                    |                              |                         |                                      |                    |          |

2. Click on the Manage Vendor Bill Payment to go to the vendor bill tracking dashboard.

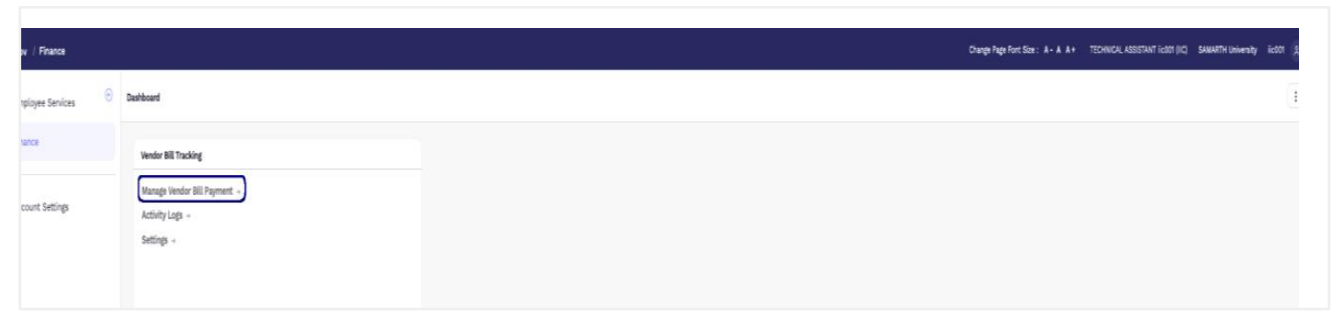

3. Click on the Add new Project Bill in Manage Project Bill Section

| S oGov / Vendor Bill Tracking / New Project Bills |             |                    |                    |          |                       | Size: A-A | iic002-SENIOR TECHNICAL ASSISTANT (<br>(Administrative) | (IIC) Motilal Nehr<br>Prayagraj |
|---------------------------------------------------|-------------|--------------------|--------------------|----------|-----------------------|-----------|---------------------------------------------------------|---------------------------------|
| ••• Vendor Bill Tracking                          |             |                    |                    |          |                       |           |                                                         |                                 |
|                                                   |             |                    |                    |          |                       |           |                                                         |                                 |
| MANAGE EMPLOYEE BILLS                             | New Proje   | ect Bills          |                    |          |                       |           |                                                         |                                 |
| Add new Employee Bill                             |             |                    |                    |          |                       |           |                                                         |                                 |
|                                                   | Showing 1-3 | of 3 items.        |                    |          |                       |           |                                                         |                                 |
| Manage Pending Bills                              |             |                    |                    |          |                       |           |                                                         |                                 |
| View Action Done Bills                            | # 🗆         | Actions            | Reference No       | Batch No | Bill No               | Bill Date | Project Reference<br>Number                             | Project Title                   |
| View Paid Bills                                   |             |                    |                    |          |                       |           |                                                         |                                 |
| View Reversed Bills                               |             |                    |                    |          |                       |           |                                                         |                                 |
| MANAGE PROJECT BILLS                              | 1           | <ul><li></li></ul> | 2025JANVPT00000079 |          | adv/new/001/0090/ppop | 2025-01-0 | 01 2024RPMS00000348                                     | East Campus<br>Testing Research |
| Add New Project Bill                              |             |                    |                    |          |                       |           |                                                         | Project                         |
| Manage Pending Project Bills                      |             |                    |                    |          |                       |           |                                                         |                                 |
| View Action Done Project Bills                    |             |                    |                    |          |                       |           |                                                         |                                 |
| View Paid Drojact Rills                           |             |                    |                    |          |                       |           |                                                         |                                 |

4. Click on the Add Bill button and then fill all the details according to the invoice provided by the vendor and then Click on Save Button.

| SeGov / Vendor Bill Tracking / New Project Bill                | •              |            |                    |          | Change Page Font St<br>A + | na: A - A lic00<br>(Adr | 2-SENIOR TECHNICAL ASSISTANT ()<br>siniatrative) | C) Motilal Nehri<br>Prayagnaj              | u National Institute of Techno                                         | ology Allehebed | 8c002    |
|----------------------------------------------------------------|----------------|------------|--------------------|----------|----------------------------|-------------------------|--------------------------------------------------|--------------------------------------------|------------------------------------------------------------------------|-----------------|----------|
| ··· Vendor Bill Tracking                                       |                |            |                    |          |                            |                         |                                                  |                                            |                                                                        |                 | 1        |
| MANAGE EMPLOYEE BILLS                                          | New Proje      | ct Bills   |                    |          |                            |                         |                                                  |                                            | Advance Filter                                                         | Multiple Bills  | Add Bill |
| Add new Employee Bill<br>Manage Pending Bills                  | Showing 1-3 of | f 3 items. |                    |          |                            |                         |                                                  |                                            |                                                                        |                 |          |
| View Action Done Bills                                         | • □            | Actions    | Reference No       | Batch No | Bill No                    | Bill Date               | Project Reference<br>Number                      | Project Title                              | Project<br>Investigator                                                | Budgetary FY    | I        |
| View Paid Bills<br>View Reversed Bills                         |                |            |                    |          |                            |                         |                                                  |                                            |                                                                        |                 |          |
| MANAGE PROJECT BILLS<br>Add New Project Bill                   | 1              |            | 2025JANVPT00000079 |          | adw(new/001/0090/ppop      | 2025-01-01              | 2024RPM500000348                                 | East Campus<br>Testing Research<br>Project | PT02110, Priya<br>Sharma (Priya<br>Sharma), Senior<br>Finance 100-East | FY 2024-25      | 1        |
| Manage Pending Project Bills<br>View Action Done Project Bills |                |            |                    |          |                            |                         |                                                  |                                            | Campus                                                                 |                 |          |
| View Paid Project Bills                                        |                |            |                    |          |                            |                         |                                                  |                                            |                                                                        |                 |          |
| View Reversed Project Bills                                    | 2              |            | 2025JANVPT00000073 |          | BILL_NO_31409937           | 2025-01-02              | 2024RPM50000034B                                 | East Campus<br>Testing Research<br>Project | PT02110, Priya<br>Sharma (Priya<br>Sharma), Senior                     | FY 2024-25      | I        |

#### Add Project Bill

| Projects *                              | East Campus Testing Research Project x | ~ |
|-----------------------------------------|----------------------------------------|---|
|                                         |                                        |   |
| Funding Agency *                        | MOE                                    | ~ |
|                                         |                                        |   |
| Budgetary FY *                          | FY 2025-28                             |   |
|                                         |                                        |   |
| Bill Approval Hierarchy Type *          | Projects Bills ×                       | - |
|                                         |                                        |   |
| Vendor Details                          |                                        |   |
|                                         |                                        |   |
|                                         |                                        |   |
| Vendor                                  | Search Vendor                          |   |
|                                         |                                        |   |
|                                         |                                        |   |
| Bill Details                            |                                        |   |
|                                         | 🗆 Skip Bill Details                    |   |
|                                         |                                        |   |
|                                         |                                        |   |
| Do you want vendors to verify the GST ? | ? O No O Yes                           |   |
|                                         |                                        |   |
| Type Of Payment                         | Select                                 | ~ |
|                                         |                                        |   |
| Bill No                                 |                                        |   |
|                                         |                                        |   |
| Bill Date                               | Select Date                            |   |
|                                         |                                        |   |
| Upload Bill (Scanned Copy) [upto 10 MB] | Choose file No file chosen             |   |
|                                         |                                        |   |
| Dill Amount Million d Tax               |                                        |   |
| Bill Antoine Without Tax                |                                        |   |
|                                         |                                        |   |
| Applicable Tax                          | (Seict                                 |   |
|                                         |                                        |   |
| Total Tax(%)                            | 0                                      |   |
|                                         |                                        |   |
| Apply                                   | Rounding on Tax Amount                 |   |
|                                         |                                        |   |
| Total Tax Amount                        |                                        |   |
|                                         |                                        |   |
| Invoice Amount                          | t                                      |   |
|                                         |                                        |   |

Formula To Calculate Invoice Amount (Bill Amount With Tax) :- (Bill Amount Without Tax) + ((Bill Amount Without Tax) \*(Total Tax / 100))

| Deduction Cottoners                            |                                                                                                    |
|------------------------------------------------|----------------------------------------------------------------------------------------------------|
| Distriction Catagory                           | HIRCENTAGE BASED                                                                                                    |
|                                                |                                                                                                    |
| Applicable Deduction                           | -Sed-                                                                                                    |
|                                                |                                                                                                    |
| Total Deduction(%)                             |                                                                                                    |
|                                                |                                                                                                    |
| Does Other Amount Based Deduction Applicable ? | feter v                                                                                                    |
|                                                |                                                                                                    |
| Total Deduction Amount                         | 8.06                                                                                                    |
|                                                |                                                                                                    |
| Advance Amount<br>(Already Paid To Vendor)     |                                                                                                    |
|                                                |                                                                                                    |
| Other Addition Exempted from tax or tds        | ٥                                                                                                    |
|                                                |                                                                                                    |
| Refund Amount (Rs.)                            |                                                                                                    |
|                                                | 0                                                                                                    |
| Payable Amount (Rs.) *                         |                                                                                                    |
|                                                |                                                                                                    |
|                                                |                                                                                                    |
|                                                | Answer in recent when variants (Review of the variant many of the variant many of the variant variant) (Review variant) (Review variant) (Review variant) |
|                                                |                                                                                                    |
| Remarks at the time of BII Creation            |                                                                                                    |
|                                                |                                                                                                    |
|                                                |                                                                                                    |
| Last Date Of Verification *                    | 2035-05-03                                                                                                    |
|                                                |                                                                                                    |
|                                                |                                                                                                    |
|                                                |                                                                                                    |

**Projects:** Select the project for which the bill needs to be raised. (Please ensure that the receipt breakup of the Sanction Orders has been created in the concerned project in the respective heads in which expenditure to be recorded in respect of the bill be created.

Funding Agency: Select the funding agency of the project

**Budgetary FY:** Select the budgetary financial year for which the expenditure to be recorded.

**Bill Approval Hierarchy Type:** Select the "Bill Approval Hierarchy Type" according to which this bill goes to the verifiers, approvers and batch creator respectively. Bill approval hierarchy type can be configured in the Settings of Bill tracking System.

Vendor: Select the vendor accordingly.

#### Do you want vendors to verify the GST?

If any user selects Yes here then an email (in which link to the bill to be mentioned) will go to the vendor and the vendor can check the details of the bill which is being processed for him accordingly.

#### **Type of Payment:**

• Advance Payment: If advance payment is being selected, then it means the user is processing the bill in which advance payment will be given to the selected vendor after approval.

• Final Payment: If the final payment is being selected, it means the user is processing the bill in which the final payment will be given to the selected vendor after approval.

Advance payments can also be adjusted.

• Partial Payment: If the payment is to be done partially to the vendor then, Partial payment option can be selected here.

**Bill No:** Invoice number/Bill number should be entered here in this field set.

Bill date: Invoice date/Bill date can be entered here.

Upload Bill (Scanned copy): Invoice/Bill copy should be uploaded here accordingly.

**Bill Amount without Tax:** Bill Amount without tax (amount mentioned in the invoice excluded applicable GST) should be entered here.

Applicable Taxes: Select the applicable taxes as mentioned in the invoice.

**Invoice amount:** Invoice amount will be calculated as (Bill amount without Tax + Applicable tax)

**Applicable Deductions:** Select the applicable deductions as per the laws.

**Remarks at the time of bill creation:** The Bill creator can give the remarks at the time of bill creation.

Last date of verification: The last date of verification can be selected for the verification by the vendor if you want vendors to verify the GST? can be selected as Yes. Then click on the Save button.

5. Click on the view button or reference number of the invoice.

| SeGev / Vendor Bill Tracking /                 | Pending Bills |                          |          | Change Page Font Siz<br>A A + | 8: A-    | Rc001-TECHNICAL ASSISTANT BICI<br>(Administrative) | DEMO UNIVERSITY<br>kadau | Rc001      |
|------------------------------------------------|---------------|--------------------------|----------|-------------------------------|----------|----------------------------------------------------|--------------------------|------------|
| +++ Vendor Bill Tracking                       |               |                          |          |                               |          |                                                    |                          | 1          |
| HOME<br>Dashboard                              | Pending       | Bills                    |          |                               |          |                                                    | Multiple Bills Adva      | nce Filter |
| ACTIONS<br>Manage Orders                       | Showing 1-    | 7 of 7 items.<br>Actions | Bill Age | Reference No                  | Batch No | Department                                         | Payable Amount           | Curren     |
| MANAGE VENDOR BILLS<br>Add new Vendor Bill     |               |                          |          |                               |          |                                                    | (85.)                    |            |
| Manage Pending Bills<br>View Action Done Bills | 1             | @ /                      | ٥        | 2025JANV8T00000463            |          | IIC                                                | ₹1070                    | Role N     |

### 6. Click on the Verify Bill Details button to verify the bill details

| S eGov / Vendor Bill Tracking / I          | Bils / 2025JANVBT00000463                                                                              |       |                        | Change Page Fort Siz<br>A A+ | e: A- lic<br>(A             | 001-TECHNICAL ASSISTANT (IIC)<br>Aministrative)                     | DEMO UNIVERSITY<br>kadau        | 16001<br>(A)          |
|--------------------------------------------|----------------------------------------------------------------------------------------------------|-------|------------------------|------------------------------|-----------------------------|---------------------------------------------------------------------|---------------------------------|-----------------------|
| ••• Vendor Bill Tracking                   |                                                                                                    |       |                        |                              |                             |                                                                     |                                 | 1                     |
| NOME<br>Dashboard                          | Present Status: New Bill Added                                                                         |       |                        |                              |                             | Download                                                            | Update Verify 81                | II Details            |
| ACTIONS                                    | Recent Activities                                                                                      |       | Reference<br>No        | 2025JANVBT0000048            | 13                          | Organization Unit                                                   | IC                              |                       |
| Hanege order a                             |                                                                                                    |       | Budgetary<br>FY        | FY 2024-25                   | Concurrence<br>Reference No | ,                                                                   | Concurrence Amount              |                       |
| MANAGE VENDOR BILLS<br>Add new Vendor Bill | New Bill Added By TECHNICAL ASSISTANT-<br>INCIMESani Dutt     Created by: TECHNICAL ASSISTANT-ic001 01 | icoel | Date of<br>Order       |                              | Type Of Paym                | Nent FINAL PRYMENT                                                  | Bill Approval Hierarchy<br>Type | Equi;<br>repai<br>AMC |
| Magaza Dandisa Dilir                       | Dutt.<br>Jan 4, 2025, 2:23:50 PM                                                                       |       | Bill No                | 123                          |                             | Bill Date                                                           | Jan 4, 2025                     |                       |
| Manage Pending Bits                        | control, and a second Phil                                                                             |       | Bill Amount<br>Without | ₹ 1000                       | Applicable Ta               | <ul> <li>Test COST 9         <ul> <li>(9.00)</li> </ul> </li> </ul> | Total Tax(%)                    | 9.00                  |

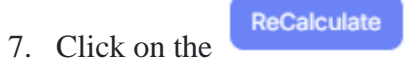

to perform the auto-recalculation.

#### Purchase Supply Details:

| Date of Supply of Goods / Services * | Date of Acceptance / Verification of Goods / Supply by | Place of Supply *     |
|--------------------------------------|--------------------------------------------------------|-----------------------|
| 2025-1-04                            | 2025-1-04                                              | DEMO UNIVERSITY ksdsu |
| Payable Amount (Rs.) *               | Upload Bill / Invoice (Scanned Copy) [upto 5 MB]       | Remarks, if any *     |
|                                      | View Last Uploaded Bit Copy                            |                       |

□ I hereby declare that the information provided by me is true and correct and I understand the submission/uploading of false claims/details may conduct suitable action against me as per applicable laws/contracti

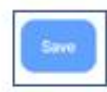

Fill in the Remarks, click on the declaration, and click on the Save button

# 8. Click on the button.

| B +Gev   Bills   20245EPVB1 | 00000324 / Submit                                                                                               |                                                   | Станца<br>А. А.+            | Page Fort Sile / A -             | ROOT-TECHNICAL ASSISTANT (IIC)<br>(Administrative) | DEMO UNIVERSITY<br>Redex | 6:001<br>A |
|-----------------------------|----------------------------------------------------------------------------------------------------|---------------------------------------------------|-----------------------------|----------------------------------|----------------------------------------------------|--------------------------|------------|
| +++ Vendor Bill Tracking    |                                                                                                    |                                                   |                             |                                  |                                                    |                          | 1          |
| edies<br>Deshboard          | Update Subweb                                                                                                   | Sownload Savet Diag                               |                             |                                  |                                                    |                          |            |
| Actions                     |                                                                                                    |                                                   | PURCHASE NU                 | WEER AND VENDOR (                | SETAR.                                             |                          |            |
| Managan Carborn             | Reference No                                                                                                    | 20245EPV8100000324                                | Concurrence Reference<br>No |                                  | Organization Unit                                  | FACULTY OF BIOTECHNI     | JLOGY      |
| warage crows                | Vendor Name                                                                                                    | sanjay                                            | Concurrence Amount          |                                  | Date of Order                                      |                          |            |
|                             | a secondaria de la compañía de la compañía de la compañía de la compañía de la compañía de la compañía de la co |                                                   |                             | ILL DETAILS                      |                                                    |                          |            |
| WARAGE VENDOR BILLS         | Bill Approval Hierarchy<br>Type                                                                                 | LAB EQUIPMENT BLL                                 | BIINO                       | 43434                            | BR Date                                            | Sep 12, 2024             |            |
| Add new Vendor Bill         | Bill Amount Without<br>Tax(Rs.)                                                                                 | ₹ 10000                                           | Applicable Tax              | <ul> <li>\$657 (0.00)</li> </ul> | Total Tax(%)                                       | 9.00                     |            |
| Manage Pending Bills        | Total Tax Amount(Rs.)                                                                                           | e 900                                             | Invoice Amount(Rs.)         | ₹10900                           | Deduction Category                                 | PERCENTAGE BASED         |            |
| View Action Done Bills      | Applicable Deduction                                                                                            | <ul> <li>security deposite6<br/>(5.00)</li> </ul> | Total Deduction(%)          | 5.00                             | Does Other Amount Based<br>Deduction Applicable 7  | d NO                     |            |

9. Click on the Manage Pending Bills to take action on the Vendor Bills pending with the user.

| SeGov / Vendor Bill Tracking /                 | Pending Bills             |          | - A A+             | Didminist | rative)    | UNIVERSITY kadeu        | (8)      |   |
|------------------------------------------------|---------------------------|----------|--------------------|-----------|------------|-------------------------|----------|---|
| ··· Vendor Bill Tracking                       |                           |          |                    |           |            |                         | 1        |   |
| HOME<br>Dashboard                              | Pending Bills             |          |                    |           |            | Multiple Bills Advance  | a Filter |   |
| Manage Orders                                  | Showing 1-10 of 42 items. | Bill Age | Reference No       | Batch No  | Department | Payable Amount<br>(Rs.) | Curre    | 0 |
| MANAGE VENDOR BILLS<br>Add new Vendor Bill     |                           |          |                    |           |            |                         |          |   |
| Manage Pending Bills<br>View Action Done Bills | 1 0 2                     | ٦        | 2025JANV8T00000459 |           | HC .       | ٤٥                      | Role I   |   |
| Click on the refe                              | erence number or          | the      | to take action on  | the requi | ired Bill. |                         |          |   |

10. Click on the Creator Submitted The Bill, Forward For Further Process

button and then fill all

the details according to the allocation of the budget and then Click on Forward the performa for verification Button

| S eGev / Vendor Bill Tracking / B              | ills / 2025JANVET00000463                                                                              |                                    | Change Page Fort Size<br>A A+ | e:A-lic<br>(A               | 001-TECHNICAL ASSISTANT (IIC)<br>dministrative) | DEMO UNIVERSITY<br>kadau | 1c001   |
|------------------------------------------------|----------------------------------------------------------------------------------------------------|------------------------------------|-------------------------------|-----------------------------|-------------------------------------------------|--------------------------|---------|
| +++ Vender Bill Tracking                       |                                                                                                    |                                    |                               |                             |                                                 |                          | 1       |
| Dashboard                                      | Present Status: Vendor Submitted The Bill                                                              |                                    |                               | Download                    | Creater Submitted The Bill, Ferr                | ward for Further Process | Update  |
| ACTIONS<br>Manage Orders                       | Recent Activities                                                                                      | Reference<br>No                    | 2025JANV8T0000048             | a                           | Organization Unit                               | IC                       |         |
|                                                |                                                                                                    | Budgetary<br>FY                    | FY 2024-25                    | Concurrence<br>Reference No |                                                 | Concurrence A            | mount   |
| Add new Vendor Bill                            | BIF Forwarded to the users namely :<br>TECHNICAL ASSISTANT-INDR TROM Sant Due ,<br>(vandor_department) | Date of<br>Order                   |                               | Type Of Paym                | ent FINAL PAYMENT                               | Bill Approval H<br>Type  | ieranch |
|                                                |                                                                                                    | Bill No                            | 123                           |                             | Bill Date                                       | Jan 4, 2025              |         |
| Manage Pending Bills<br>View Action Done Bills | Created by : TECHNICAL ASSISTANT-IsoON ISON: San<br>Dutt<br>Jan 4, 2025, 2:38-34 PM                    | Bill Amount<br>Without<br>Tax(Rs.) | ₹ 1000                        | Applicable Ta               | * • Test COST 9 (9.0                            | 0) Total Tax(%)          |         |

Proforma For Faculty / Dept. / Office / Centre / Project Incharge

| Query Status                                                 | No Query                                                                                                    |
|--------------------------------------------------------------|----------------------------------------------------------------------------------------------------|
| Whether the goods / services have been received as per bill. | Select                                                                                                    |
| Procedure of Procurement                                     | Select                                                                                                    |
| Details of Stock                                             |                                                                                                    |
| Budget Category                                              | Select Budget Category 🗸                                                                                                    |
| Budget Head                                                  | Select Budget Head                                                                                                    |
| Amount Recommended For Payment(Rs.)                          | 1070.00                                                                                                    |
| Diary Number                                                 |                                                                                                    |
| Diary Date                                                   | Select Date                                                                                                    |
| Remarks by Department                                        |                                                                                                    |
|                                                              | □ I hereby declare that the above bill has been correctly verified by me and the procurement has been made as per procedure prescribed by the University. |
|                                                              | Forward the Proforma For Verification                                                                                                    |

**Query Status**: If the user is having any objection in any details of the bill then select the query status as **Query Raised** and send the bill back to previous user, if not then select the query status as **No Query** 

Whether the goods/services have been received as per the bill: If the goods/services received are according to the bill, select YES otherwise select NO and mention the reason of the difference.

**Procedure of Procurement:** Select the mode of payment configured in the settings, through which the procurement took place.

Details of Stock: Mention the details of the stock which are received in the bill

Budget Category: Select the Budget Category in which the budget has been allocated.

Budget Head: Select the Budget Category in which the budget has been allocated.

Amount Recommended For Payment(Rs.): Amount of the bill required to be paid to the vendor.

**Diary Number:** Mention the diary number in which the department made an entry when received this bill.

**Diary Date:** Mention the diary date on which the department made an entry when received this bill.

**Remarks by Department:** Put the remarks or additional details required to be mentioned.

Then click on the **Forward the Proforma For Verification** button.

Login using the administrative user credentials with the role of vendor\_verifier and Click on *Finance* to go to see the Finance modules.

1. Click on the reference number or the evidence to take action on the required Bill.

| SeGov / Vendor Bill Tracking /        | / Employee Bills |           |                    | Change Page Font Size<br>: A - A A + | of Finance) (Adn         | CAL ASSISTANT (Department<br>ninistrative) | Kapilvastu university<br>of education | iic0003<br>උ |
|---------------------------------------|------------------|-----------|--------------------|--------------------------------------|--------------------------|--------------------------------------------|---------------------------------------|--------------|
| ··· Vendor Bill Tracking              |                  |           |                    |                                      |                          |                                            |                                       | :            |
| Home<br>Dashboard                     | Employee         | Bills     |                    |                                      | View Reversed            | Bills View Paid Bills                      | Advance Filter Multip                 | le Bills     |
| ACTIONS                               | Showing 1-1 o    | f 1 item. |                    |                                      |                          |                                            |                                       |              |
| Manage Bills<br>Manage Employee Bills | #                | Actions   | Reference No       | Budgetary FY                         | Employee                 | Department                                 | Current User of the Bi                | u            |
| Manage Project Bills<br>Vendors       |                  |           |                    |                                      |                          |                                            |                                       |              |
| REPORTS                               | 1                | •         | 2024AUGEBT00000058 | FY 2024-25                           | (PT02110)Priya<br>Sharma | East Campus                                | Role Name                             |              |
| Reports                               |                  |           |                    |                                      |                          |                                            | vendor_department                     | _verifier    |

2. Click on the **Forward The Bill** 

#### button and fill in all the details

| SeGov / Vendor Bill Tracking / E | mployee Bills / 2024DECEBT00000107                                                                                | Change Page Fo<br>A A +                           | ont Size : A -  | iic0006-SENIOR ASSISTANT (IIC)<br>(Administrative) | K S D Sanskrit<br>University | iic0006<br>ද    |
|----------------------------------|----------------------------------------------------------------------------------------------------|---------------------------------------------------|-----------------|----------------------------------------------------|------------------------------|-----------------|
| ••• Vendor Bill Tracking         |                                                                                                    |                                                   |                 |                                                    |                              | :               |
| HOME                             | Present Status: BILL FORWARDED TO FINANCE BRAN                                                                    | юн                                                |                 | Download Update                                    | Deduction In Bill Fo         | orward The Bill |
| ACTIONS                          | Recent Activities                                                                                                 | Peference No                                      | 2024DECEBT      | 10000107 Employee Name                             | - M                          | s Driva Sharma  |
| Manage Orders                    |                                                                                                    | Employee DOB                                      | 01-Jan-1992     | Employee Age                                       | 32                           | 2               |
|                                  | Bill is forwarded to SENIOR ASSISTANT-iic0006                                                                     | Employee Gender                                   | Female          | Employee Basic                                     | Pay 40                       | 000.00          |
| MANAGE VENDOR BILLS              | (IIC)Mr.Sahil Dutt Created by : SENIOR TECHNICAL ASSISTANT-iic002 (up) = 0 + Up = 0                               | Department                                        | East Campus     | Budgetary FY                                       | I                            | FY 2024-25      |
| Add new Vendor Bill              | (IIC)Mr.Sahil Dutt<br>Dec 28, 2024, 10:46:15 AM                                                                   | Are you raising this bill for<br>your dependent ? | NO              | Dependent                                          |                              |                 |
| Manage Pending Bills             | <ul> <li>Bill Forwarded to the users namely :<br/>SENIOR TECHNICAL ASSISTANT-iic002 (IIC)Mr.Sahil Dutt</li> </ul> | Bill Approval Hierarchy Type                      | e<br>East Campu | Employee Bill Id                                   | entifier                     |                 |
| Ding Ding                        | , (vendor_department)<br>SENIOR ASSISTANT-iic0005 (IIC)Mr.Sahil Dutt ,                                            | Bill No                                           | 1232322         | Bill Date                                          | 1                            | Dec 28. 2024    |

3. Fill in the following details:

Condition 1: If the Status is selected as NO Query, then fill in the Remarks and click on the Submit button after checking on the check box of declaration

| SeGov / Vendor Bill Tracking / | Employee Bills / 2024DECEBT00000107 / 1 | Forward The Bill                         | Change Page Font Size : A -<br>A A +  | iic0006-SENIOR ASSISTANT (IIC)<br>(Administrative) | K S D Sanskrit<br>University | iic0006<br>은  |
|--------------------------------|-----------------------------------------|------------------------------------------|---------------------------------------|----------------------------------------------------|------------------------------|---------------|
| ••• Vendor Bill Tracking       |                                         |                                          |                                       |                                                    |                              | :             |
| HOME                           | Forward The Bill                        |                                          |                                       |                                                    |                              |               |
| Dashboard                      | Query Status *                          | No Query                                 |                                       |                                                    |                              |               |
| ACTIONS                        | Remarks *                               |                                          |                                       |                                                    |                              |               |
| Manage Orders                  |                                         |                                          |                                       | •                                                  |                              | h             |
| MANAGE VENDOR BILLS            |                                         | I hereby declare that<br>the University. | the above bill has been correctly ver | ified by me and the procurement has bee            | en made as per procedure     | prescribed by |
| Add new Vendor Bill            |                                         |                                          | Submit                                |                                                    |                              |               |
| Manage Pending Bills           |                                         |                                          |                                       |                                                    |                              |               |

#### Condition II: If the Status is selected as Query Raised

| SeGov / Vendor Bill Tracking /                 | Employee Bills / 2024DECEBT00000107 / For | ward The Bill | Change Page Font Size : A -<br>A A + | iic0006-SENIOR ASSISTANT (IIC)<br>(Administrative) | K S D Sanskrit<br>University | iic0006<br>은 |
|------------------------------------------------|-------------------------------------------|---------------|--------------------------------------|----------------------------------------------------|------------------------------|--------------|
| ••• Vendor Bill Tracking                       |                                           |               |                                      |                                                    |                              | :            |
| HOME                                           | Forward The Bill                          |               |                                      |                                                    |                              |              |
| Dashboard                                      | Query Status *                            | Query Raised  |                                      |                                                    |                              |              |
| ACTIONS<br>Manage Orders                       | Remarks *                                 |               |                                      |                                                    |                              |              |
| MANAGE VENDOR BILLS                            | Return To                                 | Select        |                                      |                                                    |                              | ~            |
| Add new Vendor Bill                            | Clarification Status                      | Select        |                                      |                                                    |                              |              |
| Manage Pending Bills<br>View Action Done Bills |                                           |               | Submit                               |                                                    |                              |              |

- 4. Remarks: Put the Remarks in the Remarks column
- 5. Return To: Select the user to whom the bill is required to be returned back
- 6. Clarification Status: Select the required option whether only clarification is required or any upload is also required along with the clarification, and Click on the Submit button.
- Login using the administrative user credentials with the role of vendor\_dealing\_assistant (Vendor Approver) and Click on *Finance* and then on Manage Vendor Bill Payment in the Bill Tracking card.

| SeGov / Finance   |   |                                             | Change Page Fon<br>A A +          | nt Size : A - iic0007-SENIOR ASSISTANT (II<br>(Administrative) | IC) K S D Sanskrit<br>University | iic0007<br>우 |
|-------------------|---|---------------------------------------------|-----------------------------------|----------------------------------------------------------------|----------------------------------|--------------|
| Employee Services | ۲ | Dashboard                                   |                                   |                                                                |                                  |              |
| • Finance         |   | Bill Tracking                               | Financial Supply Chain Management | Research Project Management                                    |                                  |              |
| Account Settings  |   | Dashboard →<br>Manage Vendor Bill Payment → | Dashboard →                       | Dashboard →                                                    |                                  |              |
|                   |   | Manage Receipts →                           |                                   |                                                                |                                  |              |
|                   |   |                                             | •                                 |                                                                |                                  |              |
|                   |   |                                             |                                   |                                                                |                                  |              |
|                   |   | Visit Bill Tracking →                       | Visit Financial Supply Chain M →  | Visit Research Project Manage →                                |                                  |              |
|                   |   |                                             |                                   |                                                                |                                  |              |

Perform the above Steps by all the users who are mapped in the hierarchy as the bill verifiers. (Vendor\_Verifiers)

8. Click on the reference number or the \_\_\_\_\_\_to take action on the required Bill on Manage Pending Bills in the Project Bill section.

| SeGov / Vendor Bill Trackin                 | g / Employee Pend | ing Bills       |          | Change Page Font Size :<br>A A + | A - iic0007-SE<br>(Administr | ENIOR ASSISTANT (IIC)<br>ative) | K S D Sanskrit<br>University | iic0007<br>우   |
|---------------------------------------------|-------------------|-----------------|----------|----------------------------------|------------------------------|---------------------------------|------------------------------|----------------|
| ••• Vendor Bill Tracking                    |                   |                 |          |                                  |                              |                                 |                              | :              |
| HOME                                        | Employe           | e Pending Bills |          |                                  |                              |                                 | Advance Filter               | Multiple Bills |
| ACTIONS                                     | Showing 1-4       | of 4 items.     |          |                                  |                              |                                 |                              |                |
| Manage Orders                               | # 🗆               | Actions         | Bill Age | Reference No                     | Batch No                     | Employee                        | Department                   | Pay<br>(Rs.    |
| MANAGE VENDOR BILLS<br>Manage Pending Bills |                   |                 |          |                                  |                              |                                 |                              |                |
| View Action Done Bills<br>View Paid Bills   | 1                 | ۲               | 0        | 2024DECEBT00000107               |                              | Priya Sharma                    | East Campus                  | ₹ 10           |
| 9. Click or                                 | n the Ap          | prove The E     | button   |                                  |                              |                                 |                              |                |

| SeGov / Vendor Bill Tracking / Em | ployee Bills / 2024DECEBT00000107                                                                                                  | Change Page For<br>A A +                          | nt Size : A - | iic0007-SENIOR AS<br>(Administrative) | SISTANT (IIC)       | K S D Sanskrit<br>University | iic0007<br>은     |
|-----------------------------------|----------------------------------------------------------------------------------------------------|---------------------------------------------------|---------------|---------------------------------------|---------------------|------------------------------|------------------|
| ••• Vendor Bill Tracking          |                                                                                                    |                                                   |               |                                       |                     |                              | :                |
| HOME<br>Dashboard                 | Present Status: BILL VERIFIED BY FINANCE BRANCH                                                                                    | )                                                 |               |                                       |                     | Download                     | Approve The Bill |
| ACTIONS                           | Recent Activities                                                                                                    | Reference No                                      | 2024DECEBT0   | 0000107                               | Employee Name       |                              | Ms.Priya Sharma  |
| Manage Orders                     |                                                                                                    | Employee DOB                                      | 01-Jan-1992   |                                       | Employee Age        |                              | 32               |
|                                   | Bill is verified and sent for approval to SENIOR                                                                                   | Employee Gender                                   | Female        |                                       | Employee Basic Pag  | у                            | 40000.00         |
| MANAGE VENDOR BILLS               | ASSISTANT-iic0007 (IIC)Mr.Sahil Dutt<br>Checking & Verification Remark : Ok<br>Created by : SENIOR ASSISTANT-iic0006 (IIC)Mr.Sahil | Department                                        | East Campus   |                                       | Budgetary FY        |                              | FY 2024-25       |
| Manage Pending Bills              | Dutt<br>Dec 28, 2024, 10:56:13 AM                                                                                                  | Are you raising this bill for<br>your dependent ? | NO            |                                       | Dependent           |                              |                  |
| View Action Done Bills            | <ul> <li>Bill is forwarded to SENIOR ASSISTANT-iic0006</li> </ul>                                                                  | Bill Approval Hierarchy Type                      | East Campus   | Employee Bill                         | Employee Bill Ident | ifier                        |                  |
| View Deversed Bills               | (IIC)Mr.Sahil Dutt<br>Created by : SENIOR TECHNICAL ASSISTANT-iic002                                                               | Bill No                                           | 1232322       |                                       | Bill Date           |                              | Dec 28, 2024     |

Select the Objection Status as No Query, put the remarks, and click on the submit button after clicking on the declaration.

| S eGov / Vendor Bill Tracking / Emp | oloyee Bills / 2024DECEBT00000107 / Proforma |                                 | Change Page Font Size : A - A<br>A +  | lic0007-SENIOR ASSISTANT (IIC)<br>(Administrative) | K S D Sanskrit<br>University | lic000<br>ိ |
|-------------------------------------|----------------------------------------------|---------------------------------|---------------------------------------|----------------------------------------------------|------------------------------|-------------|
| ••• Vendor Bill Tracking            |                                              |                                 |                                       |                                                    |                              |             |
| HOME                                | Proforma For Finance                         |                                 |                                       |                                                    |                              |             |
| Dashboard                           | Objection Status •                           | No Query                        |                                       |                                                    |                              |             |
| ACTIONS<br>Manage Orders            | Invoice No *                                 | 1232322                         |                                       |                                                    |                              |             |
| MANAGE VENDOR BILLS                 | Date of Passing The Bill *                   | 2024-12-28                      |                                       |                                                    |                              |             |
| Manage Pending Bills                | Bill Passed for (Rs.) *                      | 10000.00                        |                                       |                                                    |                              |             |
| View Action Done Bills              | Remarks *                                    |                                 |                                       |                                                    |                              |             |
| View Paid Bills                     |                                              |                                 |                                       |                                                    |                              |             |
| View Reversed Bills                 | Approval Date *                              | 2024-12-28                      |                                       |                                                    |                              |             |
| MANAGE EMPLOYEE BILLS               |                                              | □ I hereby declare that the abo | we bill has been correctly approved b | by me and the procurement has been made as per     | procedure prescribed by 1    | the Univer  |
| Manage Pending Bills                |                                              |                                 | Submit                                |                                                    |                              |             |

Follow the same procedure by all the users mapped as vendor\_dealing\_assistant (Bill Approver)

Login using the administrative user credentials with the role of vendor\_batch\_creator and Click on *Finance* and then on **Manage Vendor Bill Payment** in the **Bill Tracking card**.

| SeGov / Finance     |                                                                  | Change Page Fo<br>A A+                       | ont Size : A - | iic0008-SENIOR ASSISTANT (IIC)<br>(Administrative) | K S D Sanskrit<br>University | iic0008<br>은 |
|---------------------|------------------------------------------------------------------|----------------------------------------------|----------------|----------------------------------------------------|------------------------------|--------------|
| • Employee Services | Dashboard                                                        |                                              |                |                                                    |                              | :            |
| Finance             | Bill Tracking                                                    | Financial Supply Chain Management            |                |                                                    |                              |              |
| Account Settings    | Dashboard →<br>Manage Vendor Bill Payment →<br>Manage Receipts → | Dashboard →                                  |                |                                                    |                              |              |
|                     | Visit Bill Tracking →                                            | Visit Financial Supply Chain M $\rightarrow$ |                |                                                    |                              |              |

2. Select the bills by clicking on for which the batch needs to be created for payment and click on Batch List Generation

| S eGov / Vendor Bill Tracking / Pending       | Bills          |          |                    | Chang<br>A A +         | e Page Font Size : A - | iic0008-SENIOR ASSISTANT (IIC)<br>(Administrative) | Motilal Nehru National Institu<br>Allahabad Prayagraj | ite of Technology                          | iic0008<br>우                      |
|-----------------------------------------------|----------------|----------|--------------------|------------------------|------------------------|----------------------------------------------------|-------------------------------------------------------|--------------------------------------------|-----------------------------------|
| ••• Vendor Bill Tracking                      |                |          |                    |                        |                        |                                                    |                                                       |                                            | :                                 |
| номе<br>Dashboard                             | Pending Bil    | lls      |                    |                        |                        | View B:                                            | atches Batch List Generation                          | Advance Filter                             | lultiple Bills                    |
| ACTIONS                                       | Showing 1-5 of | 5 items. |                    |                        |                        |                                                    |                                                       |                                            |                                   |
| Manage Concurrence                            | # 🗆            | Actions  | Reference No       | Batch No               | Bill No                | Bill Date                                          | Project Reference<br>Number                           | Project Title                              | Projec<br>Investi                 |
| MANAGE VENDOR BILLS<br>Manage Pending Bills   |                |          |                    |                        |                        |                                                    |                                                       |                                            |                                   |
| View Paid Bills<br>View Reversed Bills        | 1              | ۲        | 2025MARVPT00000089 | 2025APRP17454016515810 | 434567890              | 2025-03-12                                         | 2024RPMS00000348                                      | East Campus<br>Testing Research<br>Project | PT021<br>Sharm<br>Sharm<br>Financ |
| MANAGE EMPLOYEE BILLS<br>Manage Pending Bills |                |          |                    |                        |                        |                                                    |                                                       |                                            | Campl                             |
| View Paid Bills                               |                |          |                    |                        |                        |                                                    |                                                       |                                            |                                   |
| View Reversed Bills                           |                |          |                    |                        |                        |                                                    |                                                       |                                            |                                   |

3. Select the Mode of Payment and Bank Account through which the payment needs to be recorded and click on Proceed

| SeGov / Vendor Bill Tracking / | Employee Pending P |                         |           | Change Page Font Size : A - | iic0008-SENIOR A | SSISTANT (IIC)       | K S D Sanskrit iic0008<br>University 옷 |
|--------------------------------|--------------------|-------------------------|-----------|-----------------------------|------------------|----------------------|----------------------------------------|
| ••• Vendor Bill Tracking       |                    | Batch List Generation × |           |                             |                  |                      | :                                      |
| TOME                           | Employee P         | Total Bills Selected:   | 1         |                             |                  | atch List Genaration | Advance Filter Multiple Bills          |
| Dashboard                      |                    | Mode Of Payment *       | Select    |                             |                  |                      |                                        |
| ACTIONS                        | Showing 1-9 of 9   | University Bank         | Select    |                             | ~                |                      |                                        |
| Manage Orders                  | # 🗆                | Account                 |           |                             |                  | Employee             | Department                             |
| MANAGE VENDOR BILLS            |                    |                         |           |                             |                  |                      |                                        |
| Manage Pending Bills           |                    | Procee                  | ed Cancel |                             |                  |                      |                                        |
| View Paid Bills                | 1                  | • 115                   | 2024SE    | PEBT00000060                |                  | Priya Sharm          | a East Campus                          |
| View Reversed Bills            |                    |                         |           |                             |                  |                      |                                        |
|                                |                    |                         |           |                             |                  |                      |                                        |

4. Click on the batch and then click on Bulk Payment.

| SeGov / Vendor Bill Tracking / I | Employee | Bills / I       | Batches / | 2024DECEMPB17353786329481 | Change Page Font Size : A -<br>A A + | iic0008-SENIOR ASSISTAN<br>(Administrative) | T (IIC) K S I<br>Univ | D Sanskrit iic0008<br>ersity 온 |
|----------------------------------|----------|-----------------|-----------|---------------------------|--------------------------------------|---------------------------------------------|-----------------------|--------------------------------|
| ••• Vendor Bill Tracking         |          |                 |           |                           |                                      |                                             |                       | :                              |
| HOME<br>Dashboard                | 2024     | DECE            | MPB173    | 353786329481              | BULK PAYMENT                         | REMOVE BILL FROM BATCH                      | PRINT BANK LIST       | DOWNLOAD BANK LIST             |
| ACTIONS                          | Showin   | g <b>1-1</b> of | 1 item.   |                           |                                      |                                             |                       |                                |
| Manage Orders                    | #        |                 | Actions   | Bill Age                  | Batch No                             | Reference No                                | Employee              | Payee Detail                   |
| MANAGE VENDOR BILLS              | 1        |                 |           | 115                       | 2024DECEMPB17353786329481            | 2024SEPEBT00000060                          | Priya Sharma          |                                |
| View Paid Bills                  |          |                 |           |                           |                                      |                                             |                       |                                |

5. Fill in the Cheque details and click on Submit

| SeGov / Vendor Bill Tracking / | Employee Bills / View Batch List / Prepare Ch | eque : 2024DECEMPB | Change Page Font Size: A -<br>A A + | iic0008-SENIOR ASSISTANT (IIC)<br>(Administrative) | K S D Sanskrit<br>University | iic000<br>උ |  |  |  |
|--------------------------------|-----------------------------------------------|--------------------|-------------------------------------|----------------------------------------------------|------------------------------|-------------|--|--|--|
| ••• Vendor Bill Tracking       |                                               |                    |                                     |                                                    |                              |             |  |  |  |
| номе                           | Prepare Cheque : 2024DECEMPB17353786329481    |                    |                                     |                                                    |                              |             |  |  |  |
| Dashboard                      | Cheque Number / Transaction Number *          |                    |                                     |                                                    |                              |             |  |  |  |
| ACTIONS                        | Name that will be printed on Cheque *         |                    |                                     |                                                    |                              |             |  |  |  |
| Manage Orders                  | Name that will be printed on oneque           |                    |                                     |                                                    |                              |             |  |  |  |
| MANAGE VENDOR BILLS            | Payment Date *                                | 2024-12-28         |                                     |                                                    |                              |             |  |  |  |
| Manage Pending Bills           | Remark *                                      |                    |                                     |                                                    |                              |             |  |  |  |
| View Paid Bills                |                                               |                    |                                     |                                                    |                              |             |  |  |  |
| View Reversed Bills            | Total Amount *                                | 1000               |                                     |                                                    |                              |             |  |  |  |
| MANAGE EMPLOYEE BILLS          |                                               |                    | Submit                              |                                                    |                              |             |  |  |  |
| Manage Danalias Dilla          |                                               |                    |                                     |                                                    |                              |             |  |  |  |

## How to record payment of the deductions?

1. Login using the administrative user credentials with the role of vendor\_batch\_creator and Click on *Finance* and then on **Reports** in the **Bill Tracking card**.

| Horr Hororood Dino          |         |          |             |          |                       |                        |             |            |
|-----------------------------|---------|----------|-------------|----------|-----------------------|------------------------|-------------|------------|
|                             |         |          |             |          |                       |                        |             |            |
| MANAGE EMPLOYEE BILLS       | Snowing | g 1-20 o | r 20 items. |          |                       |                        |             |            |
| Manage Pending Bills        | #       |          | Actions     | Bill Age | Reference No          | Batch No               | Department  | Payable Ar |
| View Paid Bills             |         |          |             |          |                       |                        |             | (Rs.)      |
| View Reversed Bills         |         |          |             |          |                       |                        |             |            |
|                             |         |          |             |          |                       |                        |             |            |
| MANAGE PROJECT BILLS        |         |          |             |          |                       |                        |             |            |
| Manage Pending Project Bill | 1       |          | ۲           | 8        | SAL2024NOVVBT00000448 |                        | East Campus | ₹ 111196   |
| View Paid Project Bills     |         |          |             |          |                       |                        |             |            |
| View Inactive Project Bills |         |          |             |          |                       |                        |             |            |
| View Reversed Project Bills |         |          |             |          |                       |                        |             |            |
| Manage Receipts             |         |          |             |          |                       |                        |             |            |
| REPORTS                     |         |          |             |          |                       |                        |             |            |
| Reports                     | 2       |          | •           | 9        | 2024DECVBT00000446    | 2024DECB17346074847953 | East Campus | ₹0         |

2. Click on the View button of Cheque Process for Project Deductions for payment of Project deduction

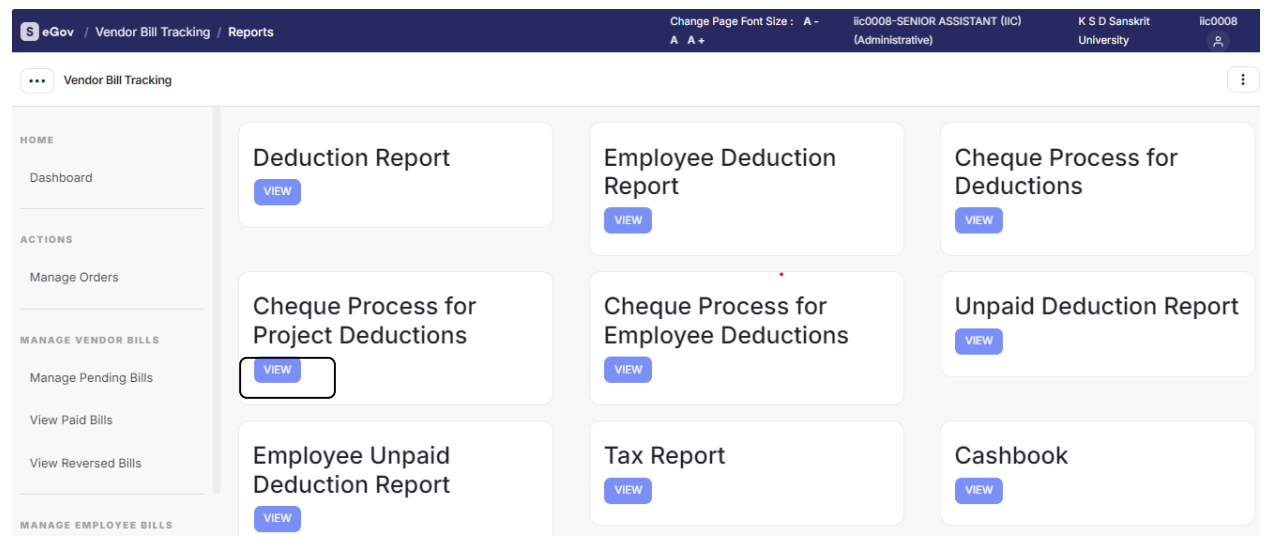

3. Select the deduction and the time period for which payment needs to be done and click on Submit Button

| Select Date |
|-------------|
|             |
|             |
|             |
|             |
|             |
|             |
|             |
|             |
|             |

4. Select all the bills required to be paid and click on the

CHEQUE CREATION button

| Chequ | e Process | For Deductions / Cheque Pro | cess For Project Unpa |             | Change Page Font Size : A - A<br>A + | fscm-Fin (East Campu<br>(Administrative) | us) Motilal Ne<br>Prayagraj | hru National Institute of Tecl | hnology Allahabad                  | fscm<br>은 |
|-------|-----------|-----------------------------|-----------------------|-------------|--------------------------------------|------------------------------------------|-----------------------------|--------------------------------|------------------------------------|-----------|
|       |           |                             |                       |             |                                      |                                          |                             |                                |                                    |           |
| Che   | eque Pr   | ocess For Project Unp       | aid Deductions :      | Test TDS 2  |                                      |                                          |                             |                                |                                    |           |
| Fro   | m Date    | : 1-Mar-2024 To Date        | : 30-Apr-2025         |             |                                      | (                                        | CHEQUE CREATION             | BACK REFRES                    | H ADVANCE FI                       | LTER      |
| Total | 13 items. |                             |                       |             |                                      |                                          |                             |                                |                                    |           |
| #     |           | Bill Reference No           | Project Name          | Vendor Name | Vendor Pan<br>Number                 | Vendor Gst Number                        | Deduction Name              | Budget Category                | Budget Head                        |           |
| 1     |           | 2024MARVPT00000002          | New Project 11        | pavan       | ABCTY1234D                           | 29GGGGG1314R9Z6                          | Test TDS 2                  | Project-<br>Recurring(PR)      | Project-recurring<br>test-1(PRTT1) | -         |
| 2     |           | 2024MARVPT00000003          | New Project 11        | pavan       | ABCTY1234D                           | 29GGGGG1314R9Z6                          | Test TDS 2                  | Project-<br>Recurring(PR)      | Project-recurring<br>test-1(PRTT1) | -         |
| 3     |           | 2024APRVPT00000007          | vvcb                  | pavan       | ABCTY1234D                           | 29GGGGG1314R9Z6                          | Test TDS 2                  | Project-<br>Recurring(PR)      | Project-recurring<br>test-1(PRTT1) | -         |
| 4     |           | 2024APRVPT0000009           | New Project 21        | pavan       | ABCTY1234D                           | 29GGGGG1314R9Z6                          | Test TDS 2                  | Project-<br>Recurring(PR)      | Project-recurring<br>test-1(PRTT1) | -         |

5. Fill in the details of the cheque and select whether the payment is required to be paid to the vendor or concerned authorities.

| SeGov / Vendor Bill Tracking / Repo | rts / Cheque Process For E | CHEQUE PROCESS ×                        | racess For Employee D | Change Page Font Size : A - A | lic0008-SENI | IOR ASSIS | TANT (IIC)                 | K S D Sanskrit<br>University | iic0008<br>ද   |
|-------------------------------------|----------------------------|-----------------------------------------|-----------------------|-------------------------------|--------------|-----------|----------------------------|------------------------------|----------------|
| •••• Vendor Bill Tracking           |                            |                                         |                       |                               |              |           |                            |                              |                |
| OME                                 | Cheque Process             | Total Bills Selected:                   | :1                    |                               |              |           |                            |                              |                |
| Dashboard                           | From Date : 2024           | Name On Cheque                          |                       |                               |              |           |                            |                              | HEQUE CREATION |
| CTIONS                              | 10 Date : 2024 12          | University Bank<br>Account *            | Select                |                               | ~            |           |                            |                              |                |
| Manage Orders                       | Total 1 item.              |                                         |                       |                               |              |           |                            |                              |                |
| IANAGE VENDOR BILLS                 | # 🗹 Deduct<br>No           | Cheque No *                             |                       |                               |              | que       | University<br>Payment Date | Print Cheque                 | e Bank l       |
| Manage Pending Bills                | 1                          | Cheque Date *                           | Select Date           |                               |              |           |                            |                              |                |
| View Paid Bills                     |                            | Is the payment to be made to vendor ? * | Select                |                               |              |           |                            |                              |                |
| View Reversed Bills                 |                            | Remark                                  |                       |                               |              |           |                            |                              |                |
| IANAGE EMPLOYEE BILLS               |                            |                                         |                       |                               | 11           |           |                            |                              |                |
| Manage Pending Bills                |                            | Total Amount *                          | 240                   |                               |              |           |                            |                              |                |
| View Paid Bills                     |                            |                                         |                       |                               |              |           |                            |                              |                |
| View Reversed Bills                 |                            |                                         | Proceed               |                               |              |           |                            |                              |                |

- Name on Cheque: Enter the name that should appear on the cheque.
- University Bank Account: Select the Bank Account from which the deduction payment will be recorded.
- Cheque No: Provide the Cheque Number.
- Cheque Date: Select the Cheque Date
- Is the Payment to be made to the Vendor: Indicate whether the payment is to be made to the government authorities or the vendor. If the payment is to the vendor, select the appropriate vendor.
- Enter the Remarks and click the Proceed Button.

By following these steps, the user can record the payment of the deductions.